2016-12-02 SEVIS 6.31 Pre-Release Webinar Screenshots Handout

• Security Warning Page • Upload Evidence – Correction Request Pages • SEVP Portal Report for DSOs Pages • SEVP Portal Alerts for DSOs Pages •

**SEVIS Help Team** 

# Contents

| Slide 18: Security Warning Page                                          | 2  |
|--------------------------------------------------------------------------|----|
| Slide 23: Upload Evidence – Correction Requests                          | 3  |
| Submit Successful Confirmation                                           | 3  |
| Slide 24: Upload Evidence – Correction Requests                          | 4  |
| Corrections Management Page                                              | 4  |
| Slide 25: Upload Evidence – Correction Requests                          | 5  |
| Corrections Management Page                                              | 5  |
| Slide 26: Upload Evidence – Correction Requests                          | 6  |
| Upload Correction Request Evidence Page                                  | 6  |
| Slide 27: Upload Evidence – Correction Requests                          | 7  |
| Upload Evidence Modal                                                    | 7  |
| Slide 28: Upload Evidence – Correction Requests                          | 8  |
| Upload Correction Request Evidence Page                                  | 8  |
| Slide 29: Upload Evidence – Correction Requests                          | 9  |
| Upload Correction Request Evidence Page                                  | 9  |
| Slide 37: SEVP Portal Reports for DSOs                                   | 10 |
| SEVIS Downloads Page                                                     | 10 |
| Slide 38: SEVP Portal Reports for DSOs                                   | 11 |
| Download Report Modal                                                    | 11 |
| Slide 41: SEVP Portal Reports for DSOs                                   | 12 |
| OPT Employment Page                                                      | 12 |
| Slide 42: SEVP Portal Reports for DSOs                                   | 13 |
| Employment Information Page                                              | 13 |
| Slide 43: SEVP Portal Reports for DSOs                                   | 14 |
| Student Information Page                                                 | 14 |
| Slide 44: SEVP Portal Alerts for DSOs                                    | 15 |
| Student Alerts Page                                                      | 15 |
| Slide 45: SEVP Portal Alerts for DSOs                                    | 16 |
| Students with Post-completion or STEM OPT Who Have a Portal Account Page | 16 |

## Slide 18: Security Warning Page

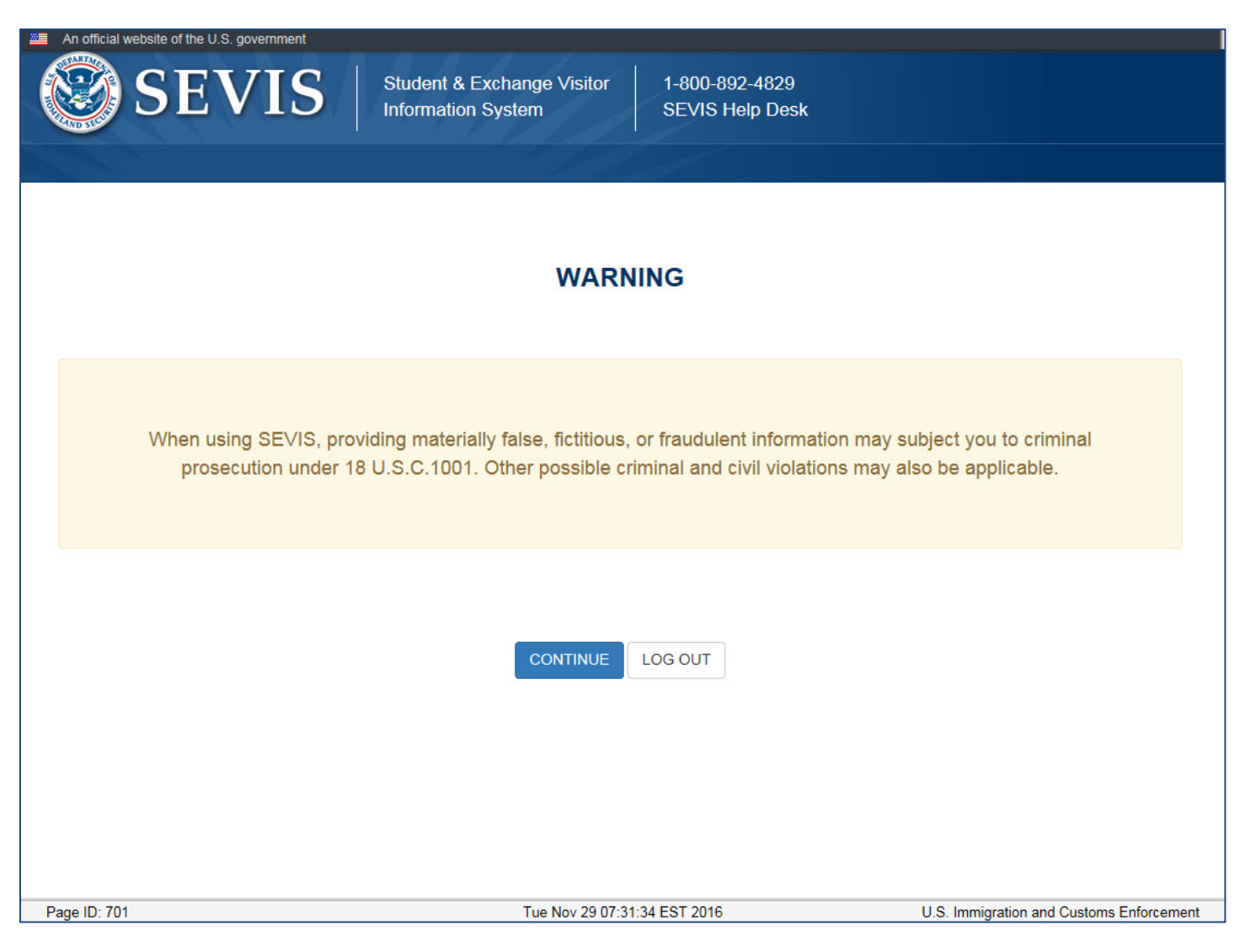

### Submit Successful Confirmation

| Submit Successful                                                        |                                       |                                        |  |  |  |  |  |
|--------------------------------------------------------------------------|---------------------------------------|----------------------------------------|--|--|--|--|--|
| The following Request ID was assigned to this correction request: 177695 |                                       |                                        |  |  |  |  |  |
| This correction request requires review by SEVP.                         |                                       |                                        |  |  |  |  |  |
| Upload Evidence                                                          | Return to Corrections Management Page | Return to the Student Information Page |  |  |  |  |  |

## Slide 24: Upload Evidence – Correction Requests

#### **Corrections Management Page**

|                                            |                                                        | <b>C</b> (                                                                                                    | orrections                                                                        | Managen                                                          |                                                                         |                                                                                                    |                                                                                                    |
|--------------------------------------------|--------------------------------------------------------|----------------------------------------------------------------------------------------------------|-----------------------------------------------------------------------------------|------------------------------------------------------------------|-------------------------------------------------------------------------|----------------------------------------------------------------------------------------------------|----------------------------------------------------------------------------------------------------|
|                                            |                                                        | Questio                                                                                                    | n Mark denotes in                                                                 | nformation about th                                              | he field (😧)                                                            |                                                                                                    |                                                                                                    |
| <u>≀eturn to Stu</u>                       | ident Information                                      |                                                                                                    |                                                                                   |                                                                  |                                                                         |                                                                                                    |                                                                                                    |
| Student<br><b>jo, Hang</b>                 | Thu                                                    | SE<br>Sci<br>Sta                                                                                                    | VP School for Ad<br>hool for Advance<br>Int Date: 01/01/20                        | dvanced SEVIS S<br>ed SEVIS Studies<br>15 End Date: 07           | tudies - SEVP<br>7/31/2016                                              | Status:<br>SEVIS ID: <b>N000</b>                                                                          | ACTIV<br>470584                                                                                                    |
|                                            |                                                        |                                                                                                    |                                                                                   | •                                                                |                                                                         |                                                                                                    |                                                                                                    |
|                                            |                                                        | Correct                                                                                                    | ion Options A                                                                     | vailable for Th                                                  | is Student                                                              |                                                                                                    |                                                                                                    |
| Type of Co                                 | rrection                                               | Description and                                                                                                    | Help                                                                              |                                                                  |                                                                         |                                                                                                    |                                                                                                    |
| <u>Request Ch</u>                          | nange to Program Dates                                 | Use this option to<br>or all those dates<br>Program and/or E                                                               | change the stude<br>have passed. Us<br>Extend Program fu                          | ents Program Star<br>e this option also i<br>inctions are no lon | t and End Dates ai<br>if the Manage Initia<br>nger available. 🕄         | nd/or the Initial Session Start Date, if<br>I Program and Session Dates, Short                            | ' any<br>ten                                                                                                    |
| Correct Stud                               | dent Requests to                                       | Use this option to correct the reflected status of a students USCIS application in SEVIS. Click here for more information. |                                                                                   |                                                                  |                                                                         |                                                                                                    |                                                                                                    |
|                                            |                                                        | Lise this option to                                                                                                    | correct the stude                                                                 | ents SEVIS record                                                | status. Click here                                                      | for more information. 🕄                                                                                   |                                                                                                    |
| Student Sta                                | llus                                                   |                                                                                                    |                                                                                   |                                                                  |                                                                         |                                                                                                    |                                                                                                    |
| Student Sta<br>This page di<br>student. Al | isplays only those correc<br>Iso use this page to man  | tion request options                                                                                                    | Existing Corr<br>s that are appropr<br>prrection requests                         | ection Reques<br>iate for this SEVIS<br>and/or view any c        | s <b>ts</b><br>6 record. Use this p<br>losed correction re              | age to request SEVIS corrections fo<br>quests this SEVIS record may have.<br>Search:                      | r this<br>The second second secon |
| Student Sta<br>This page di<br>student. Al | isplays only those correct<br>Iso use this page to man | tion request options<br>age any pending co                                                                                 | Existing Corr<br>s that are appropr<br>prrection requests<br>CR Date<br>Submitted | ection Reques<br>iate for this SEVIS<br>and/or view any c        | sts<br>precord. Use this p<br>losed correction re<br>losed correction ∉ | age to request SEVIS corrections fo<br>quests this SEVIS record may have.<br>Search:<br>Available Actions | r this<br>∂                                                                                                    |

## Slide 25: Upload Evidence – Correction Requests

#### **Corrections Management Page**

|                                                                            | Correction:                                                                                              | s Management                                                                                                    |                                                                                          |
|----------------------------------------------------------------------------|----------------------------------------------------------------------------------------------------|----------------------------------------------------------------------------------------------------|------------------------------------------------------------------------------------------|
|                                                                            | Question Mark denotes                                                                                    | information about the field (3)                                                                                    |                                                                                          |
| Return to Student Information                                              |                                                                                                    |                                                                                                    |                                                                                          |
| F-1 Student<br>Ngo, Hang Thu                                               | SEVP School for A<br>School for Advance<br>Start Date: 01/01/20                                          | Advanced SEVIS Studies - SEVP<br>ed SEVIS Studies<br>015 End Date: 07/31/2016                                      | Status: <b>ACTIVE</b><br>SEVIS ID: <b>N0004705844</b>                                    |
|                                                                            |                                                                                                    | •                                                                                                    |                                                                                          |
|                                                                            | Correction Options                                                                                       | Available for This Student                                                                                         |                                                                                          |
| Type of Correction                                                         | Description and Help                                                                                     |                                                                                                    |                                                                                          |
| Request Change to Program Dates                                            | Use this option to change the stud<br>or all those dates have passed. U<br>Program and/or Extend Program | dents Program Start and End Dates and se this option also if the Manage Initial functions are no longer available. | d/or the Initial Session Start Date, if any<br>Program and Session Dates, Shorten        |
| Correct Student Requests to<br>USCIS                                       | Use this option to correct the refle                                                                     | ected status of a students USCIS applic                                                                            | ation in SEVIS. Click here for more                                                      |
| Student Status                                                             | Use this option to correct the stud                                                                      | ents SEVIS record status. Click here fo                                                                            | or more information. 🕄                                                                   |
| This page displays only those correcti student. Also use this page to mana | Existing Cor<br>on request options that are approp<br>ge any pending correction request                  | rection Requests<br>riate for this SEVIS record. Use this pa<br>s and/or view any closed correction req            | ge to request SEVIS corrections for this<br>uests this SEVIS record may have.<br>Search: |
| CR<br>↓D                                                                   | ♦ Submitted<br>By CR Date<br>Submitted                                                                   | ♦ CR Status                                                                                                    | Available Actions 🔶                                                                      |
| Student Request Change - Optional Practical Training                       | Mercer, Ingrid 08/22/2016                                                                                | 08/22/2016 REQUESTED                                                                                               | Upload Evidence Request Expedite<br>Change Responsible DSO Cancel                        |
|                                                                            |                                                                                                    |                                                                                                    |                                                                                          |

## Slide 26: Upload Evidence – Correction Requests

#### **Upload Correction Request Evidence Page**

|                              | Upload Correction Request Evidence                                   |                                                                      |                                         |  |  |  |  |  |  |
|------------------------------|----------------------------------------------------------------------|----------------------------------------------------------------------|-----------------------------------------|--|--|--|--|--|--|
| F-1 Student<br>Ngo, Hang Thu | SEVP School for Adv<br>School for Advanced<br>Start Date: 01/01/2015 | vanced SEVIS Studies - SEVP<br>SEVIS Studies<br>End Date: 07/31/2016 | Status: ACTIVE<br>SEVIS ID: N0004705844 |  |  |  |  |  |  |
|                              |                                                                      | Ð                                                                    |                                         |  |  |  |  |  |  |
| Correction Request           | Information                                                          |                                                                      |                                         |  |  |  |  |  |  |
| ID                           | 177695                                                               |                                                                      |                                         |  |  |  |  |  |  |
| Туре                         | Student Request Change - Optional Practical Training                 |                                                                      |                                         |  |  |  |  |  |  |
| Comments                     | Student received her OPT card in the mail, receipt                   | number PSC85999755551.                                               |                                         |  |  |  |  |  |  |
| Upload Evidence              | Upload Evidence Uploaded Evidence                                    |                                                                      |                                         |  |  |  |  |  |  |
| File Name                    | Evidence Type                                                        | 🔶 File Size (bytes)                                                  | \$                                      |  |  |  |  |  |  |
| No data available in table   |                                                                      |                                                                      |                                         |  |  |  |  |  |  |
|                              | Return to Corrections Management Page                                | Return to the Student Information Page                               | 9                                       |  |  |  |  |  |  |

## Slide 27: Upload Evidence – Correction Requests

## **Upload Evidence Modal**

| Upload Evidence     |                                                                                                    |
|---------------------|----------------------------------------------------------------------------------------------------|
| File to Upload      |                                                                                                    |
|                     | Browse                                                                                                    |
| Evidence Type 兼     |                                                                                                    |
|                     |                                                                                                    |
| Additional Comments | Proof of Attendance<br>Letter of Explanation<br>I-94<br>Visa<br>Passport<br>Employment Authorization Document<br>Page 1 Form I-765<br>Page 1 Form I-539 |
| <u>Cancel</u>       | Submit                                                                                                    |

## Slide 28: Upload Evidence – Correction Requests

### **Upload Correction Request Evidence Page**

|                                                                                 | Upload Correction<br>Required fields are ma                       | n Request Evidence<br>arked with an asterisk (*)                            |                                         |  |  |  |
|---------------------------------------------------------------------------------|-------------------------------------------------------------------|-----------------------------------------------------------------------------|-----------------------------------------|--|--|--|
|                                                                                 | "i" information icon deno                                         | tes help about the page ()                                                  |                                         |  |  |  |
|                                                                                 | Question Mark denotes ir                                          | formation about the field (😧)                                               |                                         |  |  |  |
| Plus icon indicates that the field can be expanded to display additional data ( |                                                                   |                                                                             |                                         |  |  |  |
|                                                                                 | Minus icon indicates that the field can b                         | e collapsed to display condensed data (🖨)                                   |                                         |  |  |  |
| F-1 Student<br>Ngo, Hang Thu                                                    | SEVP School for Ad<br>School for Advance<br>Start Date: 01/01/201 | Ivanced SEVIS Studies - SEVP<br>od SEVIS Studies<br>15 End Date: 07/31/2016 | Status: ACTIVE<br>SEVIS ID: N0004705844 |  |  |  |
|                                                                                 |                                                                   | 0                                                                           |                                         |  |  |  |
| Correction Request                                                              | nformation                                                        |                                                                             |                                         |  |  |  |
| ID                                                                              | 177695                                                            |                                                                             |                                         |  |  |  |
| Туре                                                                            | Student Request Change - Optional Practical Tra                   | ining                                                                       |                                         |  |  |  |
| Comments                                                                        | Student received her OPT card in the mail, receip                 | t number PSC85999755551.                                                    |                                         |  |  |  |
| Upload Evidence                                                                 | Upload Evidence Uploaded Evidence                                 |                                                                             |                                         |  |  |  |
| File Name                                                                       | Evidence Type                                                     | 🔶 File Size (bytes)                                                         | \$                                      |  |  |  |
| OPT Card for NGO.pdf                                                            | Other Evidence                                                    | 30547                                                                       |                                         |  |  |  |
|                                                                                 | Return to Corrections Management Page                             | Return to the Student Information Page                                      |                                         |  |  |  |

## Slide 29: Upload Evidence – Correction Requests

#### **Upload Correction Request Evidence Page**

|                                        | Upload Correction                                                          | Request Evidence                                         |              |                                         |
|----------------------------------------|----------------------------------------------------------------------------|----------------------------------------------------------|--------------|-----------------------------------------|
|                                        | Required fields are mark                                                   | ed with an asterisk ( <b>*</b> )                         |              |                                         |
|                                        | "i" information icon denotes                                               | s help about the page (😉)                                |              |                                         |
|                                        | Question Mark denotes info                                                 | rmation about the field (🚱)                              |              |                                         |
|                                        | Plus icon indicates that the field can be e                                | expanded to display additional data (🛟)                  |              |                                         |
|                                        | Minus icon indicates that the field can be c                               | collapsed to display condensed data (😑)                  |              |                                         |
|                                        | You can now upload evidence to                                             | support your correction request.                         |              |                                         |
| F-1 Student<br>Sevinj, Zeynab          | SEVP School for Advanced SEV<br>Studies<br>Start Date: 07/01/2016 End Date | IS Studies - SEVP School for Advanced S<br>e: 05/31/2020 | EVIS         | Status: ACTIVE<br>SEVIS ID: N0004734255 |
| GENDER FEMALE                          |                                                                            |                                                          | EMAII        |                                         |
| DOB 06/18/1995                         |                                                                            |                                                          | Lingue       |                                         |
| PREFERRED NAME Zeynab Sevinj           |                                                                            | U.S. A                                                   | DDRESS       | 2450 CRYSTAL DR                         |
| PASSPORT NAME                          |                                                                            |                                                          |              | ARLINGTON, VA 22202                     |
|                                        |                                                                            |                                                          |              |                                         |
| CHIZENSHIP AZERDAIJAN                  |                                                                            |                                                          |              |                                         |
|                                        |                                                                            |                                                          |              |                                         |
| Correction Request Information         |                                                                            |                                                          |              |                                         |
| ID 244694                              |                                                                            |                                                          |              |                                         |
| Type Program Date Change               |                                                                            |                                                          |              |                                         |
| ,, , , , , , , , , , , , , , , , , , , |                                                                            |                                                          |              |                                         |
| Comments Date changed                  |                                                                            |                                                          |              |                                         |
| Upload Evidence                        | Uploaded Evide                                                             | nce How (                                                | do I know wł | nat evidence should be uploaded?        |
| File Name                              | Evidence                                                                   | Туре                                                     | 🗘 File S     | Size (bytes)                            |
| Zeynab Sevinj ISSD Change.docx         | Letter of E                                                                | xplanation                                               | 15229        | )                                       |
|                                        | Return to Corrections Management Page                                      | Return to the Student Information Page                   |              |                                         |

#### Slide 37: SEVP Portal Reports for DSOs

#### **SEVIS Downloads Page**

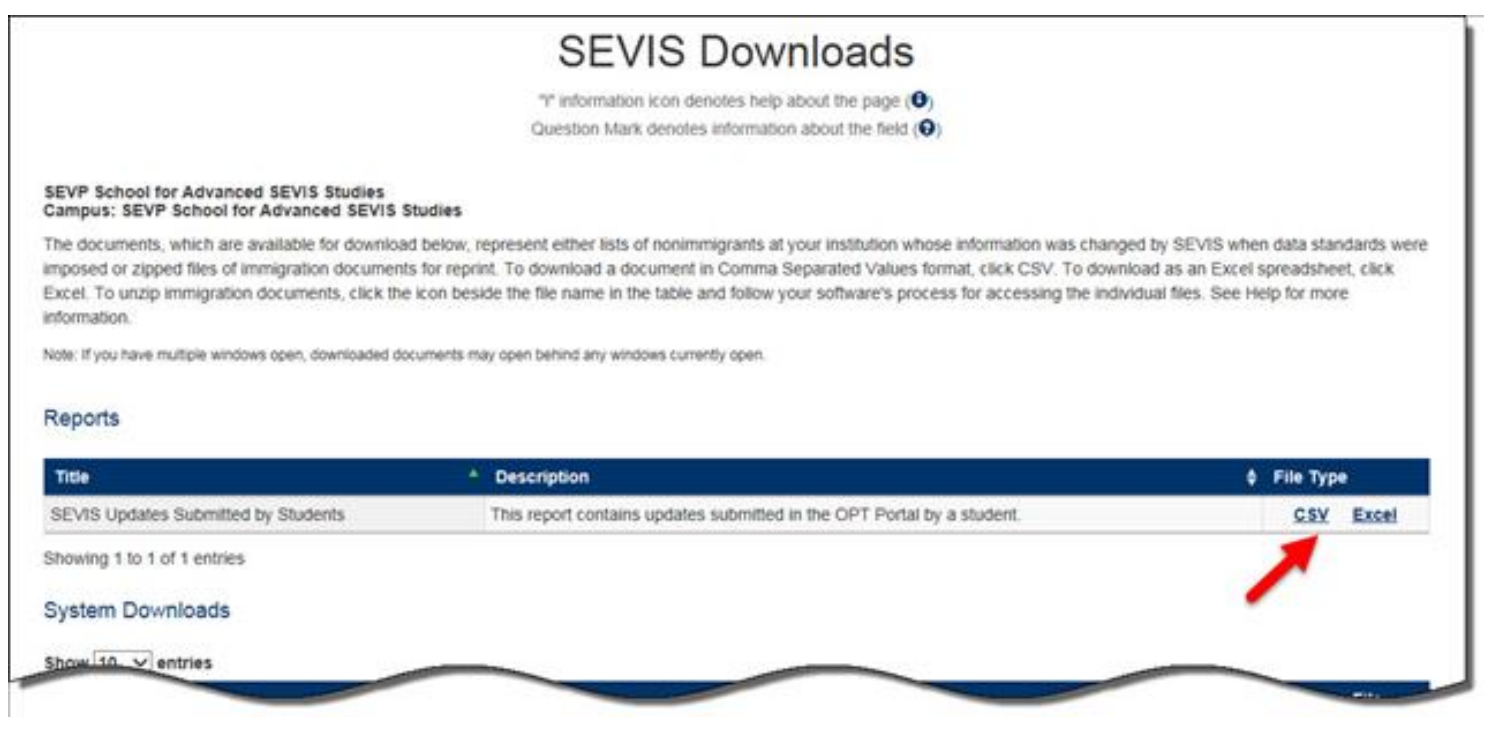

# Slide 38: SEVP Portal Reports for DSOs

### **Download Report Modal**

|                                                                                                    | SEVIS Downloads                                                                                                    |                                                                                                    |
|----------------------------------------------------------------------------------------------------|----------------------------------------------------------------------------------------------------|----------------------------------------------------------------------------------------------------|
|                                                                                                    | $\mathbb{T}^{n}$ information i.con denotes help about the page $(0)$ .<br>Question Mark denotes information about the field $(0)$                                                             |                                                                                                    |
| SEVP School for Advanced SEVIS Studies<br>Campus: SEVP School for Advanced SEVIS Studies                         |                                                                                                    |                                                                                                    |
| The documents, which are available for download below<br>mposed or zipped files of immigration documents for re- | w, represent either lists of nonimmigrants at your institution whose information was cl<br>print. To download a document in Comma Separated Values format, click CSV. To do<br>the click CSV. | hanged by SEVIS when data standards we<br>lownload as an Excel spreadsheet, click<br>undershiel files. She blate for more |
| normation.                                                                                                    | Download Report                                                                                                    | mannaub mes. are require toure                                                                                            |
| tole. If you have multiple windows open, downloaded document                                                     | Dates                                                                                                    |                                                                                                    |
| Reports                                                                                                    | From: 100 / 1111 To: 1111 / 00 / 1111                                                                                                    |                                                                                                    |
| Title                                                                                                    |                                                                                                    | .\$ File Type                                                                                                    |
| SEVIS Updates Submitted by Students                                                                              | Cancel Submit                                                                                                    | <u>CSV</u> Excel                                                                                                    |
| Showing 1 to 1 of 1 entries                                                                                      |                                                                                                    |                                                                                                    |
|                                                                                                    |                                                                                                    |                                                                                                    |

## Slide 41: SEVP Portal Reports for DSOs

### **OPT Employment Page**

| McClaren, JennA                                                                                                   |                                                                           | Sma                                                                                                    | t Date: 01/20/2014 End Date: 12/                                                                                                    |                                                                                                    | SEVI                                                                          | S ID: N0004765455                                          |                                                      |
|----------------------------------------------------------------------------------------------------|---------------------------------------------------------------------------|----------------------------------------------------------------------------------------------------|----------------------------------------------------------------------------------------------------|----------------------------------------------------------------------------------------------------|-------------------------------------------------------------------------------|------------------------------------------------------------|------------------------------------------------------|
|                                                                                                    |                                                                           |                                                                                                    | •                                                                                                    |                                                                                                    |                                                                               |                                                            |                                                      |
| Prior to recommending C<br>is aware of his/her obliga<br>continue to maintain reco<br>(10) to (f)(13) and 214.2(m | ptional Practic<br>tion to report c<br>ords on the stu<br>n)(14). The CFR | al Training (OPT), you m<br>changes in employment i<br>dent for the full period of<br>has been amended and | ust ensure that the training comp<br>nformation (to include periods of<br>t OPT. The details of these rules of<br>the sections relevant to OPT are | lies with the rules governin<br>unemployment) and chang<br>can be found in the Code of<br>available at www.ice.gov/se | ng OPT. You mus<br>jes in his/her add<br>Federal Regulati<br>evis (the SEVP W | t also ensur<br>ress. The sc<br>ions, Title 8,<br>ebsite). | e that the student<br>hool must<br>Sections 214.2(f) |
| New OPT Re                                                                                                    | equest                                                                    |                                                                                                    |                                                                                                    |                                                                                                    |                                                                               |                                                            |                                                      |
| POST-COMPLETION - F                                                                                               | FULL TIME                                                                 | Status<br>APPROVED                                                                                         | Receipt Number<br>XXX988276454                                                                                                    | Employment ID<br>685568                                                                                               |                                                                               |                                                            | View                                                 |
| OPT AUTHORIZAT                                                                                                    | TION DATES                                                                | 5                                                                                                    | Employers                                                                                                    |                                                                                                    |                                                                               |                                                            |                                                      |
| OPT Dates                                                                                                    | Start                                                                     | End                                                                                                    |                                                                                                    | Add Employe                                                                                                    | er                                                                            |                                                            |                                                      |
| DSO Recommended                                                                                                   | 11/21/2016                                                                | 11/20/2017                                                                                                 | Employer Name                                                                                                    | Employer ID                                                                                                    | Start                                                                         | End                                                        | Actions                                              |
| USCIS Approved                                                                                                    | 11/21/2016                                                                | 11/20/2017                                                                                                 | SEVP Applied Labs                                                                                                    | 689613                                                                                                    | 11/30/2016                                                                    |                                                            | Edit                                                 |
| Actual                                                                                                    | 11/21/2016                                                                | 11/20/2017                                                                                                 |                                                                                                    |                                                                                                    |                                                                               |                                                            | Delete                                               |
|                                                                                                    |                                                                           |                                                                                                    |                                                                                                    |                                                                                                    |                                                                               |                                                            |                                                      |

## Slide 42: SEVP Portal Reports for DSOs

### **Employment Information Page**

| turn to Student Information                               |                                              | Em                                      | ployme                                                 | ent Ir        | itorn         | nat                | tion                                        |                                                |                             |                  |                                              |
|-----------------------------------------------------------|----------------------------------------------|-----------------------------------------|--------------------------------------------------------|---------------|---------------|--------------------|---------------------------------------------|------------------------------------------------|-----------------------------|------------------|----------------------------------------------|
| 1 Student<br>McClaren, JennA                              |                                              | SEV<br>Sma                              | /P School for Ad<br>art Questions<br>t Date: 01/20/201 | Vanced SE     | /IS Studie    | <b>s - Ka</b>      | nno Schoo                                   | ol for                                         |                             | S                | Status: ACTIVE<br>SEVIS ID: N0004765455      |
| All Employment V Filter                                   |                                              |                                         |                                                        | 0             |               |                    |                                             | 121                                            |                             |                  |                                              |
| Employment                                                |                                              | and and a                               |                                                        | DSO Re        | ecommende     | d                  | Actual                                      |                                                | ann an                      | an church scotte |                                              |
| Active Type                                               | FT/PT 🖨 Status                               | School                                  |                                                        | Start<br>Date | ♦ End<br>Date | ¢                  | Start<br>Date                               | End<br>Date                                    | Level                       | Receipt          | 🔶 Employment ID 🔶                            |
| • POST-<br>COMPLETION OPT                                 | FULL TIME APPROV                             | ED SEVP Sch<br>Studies                  | ool for Advanced SE                                    | I1/21/20      | 16 11/20/     | 2017               | 11/21/2016                                  | 11/20/2017                                     | MASTER'S                    | 3 XXX9882<br>4   | 7645<br>685568                               |
| Employer Name (EIN)<br>SEVP Applied Labs (12-<br>3456789) | Employer ID Job T<br>689613 Struct<br>Engine | itle FT/PT Start<br>ural FT 11/3<br>eer | t Date End Date                                        | City          | State         | <b>Zip</b><br>2220 | Explana<br>1 Student'<br>and she<br>enginee | ation<br>'s degree is in<br>is working as<br>r | engineering<br>a structural | , L              | Jnemployment<br>0<br>Days<br>Last Employment |
|                                                           |                                              |                                         |                                                        | Return        |               |                    |                                             |                                                |                             |                  |                                              |
| : 301                                                     |                                              |                                         | Wed Nov                                                | 30 23:13:27   | EST 2016      |                    |                                             |                                                |                             | U.S. Immi        | gration and Customs Enfo                     |

## Slide 43: SEVP Portal Reports for DSOs

### **Student Information Page**

| Reprint I-20                                                             | Student Informatio                 | n                                                                                                    |                                                                              |
|--------------------------------------------------------------------------|------------------------------------|----------------------------------------------------------------------------------------------------|------------------------------------------------------------------------------|
| Print Draft I-20                                                         | F-1 STUDENT<br>STEM SEVIS, Stephen | SEVP School for Advanced SEVIS Studies -<br>SEVP School for Advanced SEVIS Studies<br>Start Date: September 1, 2011 End Date: May<br>30, 2015 | Status: ACTIVE<br>Status Change Date: June 22, 2015<br>SEVIS ID: N0004705859 |
| Event History<br>Request/Authorization Details<br>Employment Information | Active STEM OPT<br>Portal Account  | I-901 Fee Paid I-20 I                                                                                                    | SSUE REASON: CONTINUED ATTENDANCE                                            |
| Actions:<br>Authorize To Drop Below Full<br>Course                       | Gender<br>MALE<br>Date of Birth    | U.S. Ad<br>105 N<br>Address                                                                                                    | ldress<br>PORT ST, Address2, Baltimore, MD 21224<br>s Status                 |

### **Slide 44: SEVP Portal Alerts for DSOs**

### **Student Alerts Page**

| Student Alerts                                                      |
|---------------------------------------------------------------------|
| SEVP School for Advanced SEVIS Studies                              |
|                                                                     |
| The following alerts deserve your attention:                        |
| Active Students Requiring OPT Reporting                             |
| F-1 Students Within 30 Days of OPT End Date                         |
| Service Center Adjudication Results                                 |
| Students Within 45 Days of Program End Date                         |
| Students Within 60 Days of Off-Campus Employment End Date           |
| Students who have Approved OPT without Current Employer Information |
| Students with Post-completion or STEM OPT Who Have a Portal Account |
|                                                                     |

### **Slide 45: SEVP Portal Alerts for DSOs**

#### Students with Post-completion or STEM OPT Who Have a Portal Account Page

Students with Post-completion or STEM OPT Who Have a Portal Account

SEVP School for Advanced SEVIS Study

The document is FOR OFFICIAL USE DRLV (FOUC). It contains information that may be exempt from public release under the Freedom of Information Act (5. U.S.C. SS2). It is to be controlled, stored, handled, transmitted, distributed, and deposed of in accordance with DHS policy relating to FOUC Information act is not to be released to the public or other personnel who do not have a valid "need-lis-know" without prior approval of an authorized DHS official. This information shall not be distributed beyond the dhs gov network without prior authorization of the originator. If the "Eligible for Registration" column indicates that the student is not eligible, the student's escord must be updated before registration. The Student information page shows what information is needed. See Help for more details.

| Sumane/Primary .<br>Name | Given Name | + SEVIS | ••    | Portal Account Status        | OPT Type 1      | Actual OPT<br>Start Date | ٠ | Actual OPT<br>End Date | ٠ | Recommended OPT<br>Start Date | ٠ | Recommended OPT<br>End Date | • ;  | Portal Account<br>Created Date | Portal Account Las<br>Update Date     | ۰ ۱  |
|--------------------------|------------|---------|-------|------------------------------|-----------------|--------------------------|---|------------------------|---|-------------------------------|---|-----------------------------|------|--------------------------------|---------------------------------------|------|
| Anders                   | Bjorn      | N0004   | 60656 | Portal Account Registered    | POST-COMPLETION | 11/01/2018               | 1 | 11/02/2016             |   | 11/01/2016                    |   | 1102/2016                   | 1    | 11/01/2016                     | 11/02/2010                            |      |
| Arne                     | Anika      | N0004   | 60668 | Portal Account EMail Changed | STEM            |                          |   |                        |   | 11/05/2016                    |   | 11030018                    |      |                                | 11/02/2016                            |      |
| An                       | Lorena     | N0004   | 60666 | Portal Account EMail Changed | POST-COMPLETION | 11/01/2016               |   | 11/02/2016             |   | 11/01/2016                    |   | 11020216                    |      |                                | 11/02/0016                            |      |
| Sarie                    | Ignetio    | 140004  | 60672 | Portal Account EMail Changed | POST-COMPLETION | 11/01/2016               |   | 11/02/2016             |   | 11/01/2016                    |   | 11/02/2016                  | 1    | 0/25/2016                      | 11/02/0016                            |      |
| 1777                     | 1111       | 10004   | 60672 | Ponsi Account EMail Changed  | STEM            | 171                      |   | 111                    | • | 777 × 1                       | 1 | 11032018                    | - 10 | 10050014                       | 11020014<br>FFF                       |      |
| Portu-Testu g Shuent     | 640        | .400+   | 6125. | Porul Accurry Furgistic ed   | POLTOLAPLE ON   | 1104_016                 | i | 12 20%                 |   | 11.3425.4                     |   | 12/3-2016                   | 1    | .070.16                        | 1.090.16                              |      |
| Celligari                | Maricus    | N00047  | 61555 | Portal Account Registered    | POST-COMPLETION | 11/04/2016               |   | 12/01/2016             |   | 11/04/2016                    |   | 12010216                    | 1    | 109/2016                       | 11/17/2016                            |      |
| Even CSV POF             | Point Copy |         |       |                              |                 |                          |   |                        |   |                               |   |                             |      | Pest Previous                  | i i i i i i i i i i i i i i i i i i i | Lest |
|                          |            |         |       |                              |                 |                          |   |                        |   |                               |   |                             |      |                                |                                       |      |